# Praktikum 8

# Dasar Pemprograman Android

(Instalasi Java JDK, Eclipse IDE & Android SDK)

### <u>Pokok Bahasan</u>

- Konsep Pemprograman Bahasa Java pada Android
- Deklarasi Pemprograman Java pada Android
- Penggunaan import dan resource

## <u>Tujuan Belajar</u>

- Mengetahui cara instalasi Java JDK, Eclipse IDE, dan Android SDK.
- Mengenal tentang konsep pemrograman java untuk Android
- Mengenal pemprograman berorientasi obyek untuk Android

### <u>Pendahuluan</u>

Android merupakan adalah perangkat lunak terdiri dari OS beserta tool dan library lainnhya yang dikembangankan oleh perusahaan Google, dan bersifat Open Source. Saat ini disediakan Android Software Development Kit (SDK) sebagai alat bantu dan API diperlukan untuk mulai mengembangkan aplikasi pada platform Android menggunakan bahasa pemrograman Java, sehingga mudah digunakan untuk belajar membuat aplikasi. Fitur-fitur Android antara lain:

- Mesin virtual Dalvik dioptimalkan untuk perangkat mobile
- Integrated browser berdasarkan engine open source WebKit
- Grafis yang dioptimalkan dan didukung oleh perpustakaan grafis 2D, grafis 3D berdasarkan spesifikasi opengl ES 1,0 (Opsional akselerasi hardware)
- SQLite untuk penyimpanan data
- Media Support yang mendukung audio, video, dan gambar (MPEG4, H.264, MP3, AAC, AMR, JPG, PNG, GIF)
- Bluetooth, EDGE, 3G, dan WiFi (tergantung hardware)
- Kamera, GPS, kompas, dan accelerometer (hardware tergantung)
- Lingkungan Development yang lengkap dan kaya termasuk perangkat emulator, tools untuk debugging, profil dan kinerja memori, dan plugin.

### Framework Aplikasi

• Pengembang memiliki akses penuh framwork API yang sama yang digunakan oleh aplikasi inti. Arsitektur aplikasi dirancang agar komponen dapat digunakan kembali (reuse) dengan mudah.

- Setiap aplikasi dapat memanfaatkan kemampuan ini dan aplikasi yang lain mungkin akan memanfaatkan kemampuan ini (sesuai dengan batasan keamanan yang didefinisikan oleh framework). Mekanisme yang sama memungkinkan komponen untuk diganti oleh pengguna.
- Semua aplikasi yang merupakan rangkaian layanan dan sistem, termasuk:
  - View Set kaya dan extensible yang dapat digunakan untuk membangun aplikasi, termasuk daftar, grids, kotak teks, tombol, dan bahkan sebuah embeddable web.
  - Content Provider yang memungkinkan aplikasi untuk mengakses data (seperti dari daftar kontak telp) atau dari data mereka sendiri.
  - Resource Manager, yang menyediakan akses ke kode sumber non-lokal seperti string, gambar, dan tata letak file
  - Notifikasi Manager yang memungkinkan semua kustom aplikasi untuk ditampilkan dalam alert status bar
  - Activity Manager yang mengelola siklus hidup aplikasi dan menyediakan navigasi umum backstack

#### Android Runtime

- Android terdiri dari satu set core libraries yang menyediakan sebagian besar fungsi yang tersedia dalam core libraries dari bahasa pemrograman Java. Setiap menjalankan aplikasi Android sendiri dalam proses, dengan masingmasing instance dari mesin virtual Dalvik (Dalvik VM).
- Dalvik dirancang agar perangkat dapat menjalankan multiple VMs secara efisien. Mesin
- Virtual Dalvik dieksekusi dalam Dalvik executable (.dex), sebuah format yang dioptimalkan untuk memori yang kecil. Dalvik VM berbasis, berjalan dan dikompilasi oleh compiler bahasa Java yang telah ditransformasikan ke dalam .dex format yang disertakan oleh tool "dx".
- Dalvik VM bergantung pada kernel Linux untuk berfungsi , seperti threading dan manajemen memori tingkat rendahnya .

#### Linux Kernel

- Android bergantung pada Linux Versi 2.6 untuk inti sistem pelayanan seperti keamanan, manajemen memori, proses manajemen, susunan jaringan, dan driver model.
- Kernel juga bertindak sebagai lapisan yang abstak antara hardware dan software stacknya.

#### Android ADT

- Android Development Tools (ADT) merupakan plugin untuk Eclipse IDE yang didesain dengan kemampuan yang lengkap dan terintegrasi untuk membangun aplikasi Android.
- ADT dapat meningkatkan kemampuan yang dimiliki Eclipse to agar dapat digunakan untuk membuat project aplikasi, membuat uer interface, menambahkan beberapa package yang berkaitan untuk membangun aplikasi dengan framework application user interface (API) pada Android.

• Disamping itu kita bias melakuka debug menggunakan Android SDK tools, meskipun sudah dalam bentuk file aplikasi yang telah jadi .apk dalam rangka menggunakan aplikasi Android yang telah dibuat.

### Praktek 1: Instalasi Java JDK, Eclipse IDE, dan Android SDK

- 1. Periksa PC masing-masing, dan pastikan telah bekerja dengan baik.
- 2. Periksa apakah beberapa perangkat lunak yang diperlukansudah tersedia antara lain:
  - o OS Windows XP/7
  - Eclipse IDE for Java (122 MB)
  - o JDK 6 atau 7 ( kalau sudah ada gak perlu install lg) 70 MB
  - Android Development Tool Plugin (4,8 MB)
  - o Android SDK (34 MB)

#### Berikut adalah cara instalasi Android:

- 1. Instal JDK, apabila sudah pernah menginstall maka tidak perlu menginstall lagi.
- 2. Extrak Eclipse IDE yang sudah di download. Kemudian ekstract pada directory yang mudah diakses. Jika telah siap maka jalankan Eclipse, dan akan ditampilkan logo seperti berikut:

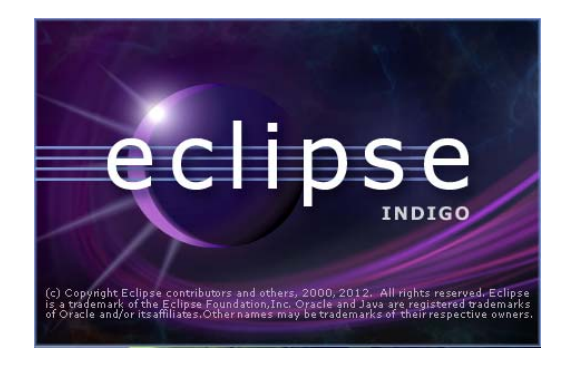

3. Kemudian pilih menu Help > Install New Software...

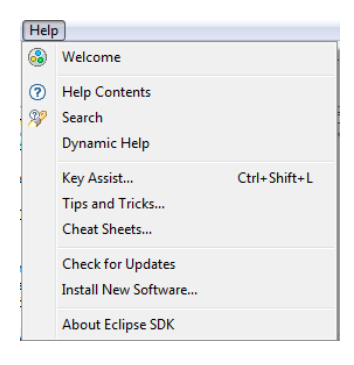

4. Klik tombol **Add...** di kiri atas, lalu muncul **Add Repository**, disini kita bisa masukkan ADTnya secara online dengan memasukan alamat repository Android (https://dl-ssl.google.com/android/eclipse/).

| 😂 Add Re  | pository                                   |
|-----------|--------------------------------------------|
| Name:     | ADT Plugin Local                           |
| Location: | https://dl-ssl.google.com/android/eclipse/ |
|           |                                            |
| ?         | OK Cancel                                  |

5. Jika secara offline dengan menekan tombol **Archive** dan arahkan ke file yang telah kita download sebelumnya, seperti betikut:

| add Re    | pository                                            | ×       |
|-----------|-----------------------------------------------------|---------|
| Name:     | ADT Plugin                                          | Local   |
| Location: | jar:file:/D:/INSTALLER/Android SDK/ADT-18.0.0.zip!/ | Archive |
|           |                                                     |         |
| ?         | ОК                                                  | Cancel  |
|           |                                                     |         |

Jika terdapat Warning seperti gambar dibawah maka tekan OK.

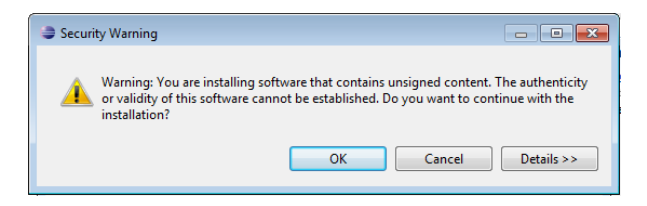

6. Setelah proses diatas selesai dilakukan, maka selanjutnya jalankan eclipse dan tentukan directori **Workspace**, seperti contoh dibawah.

| 🚔 Workspace                 | - Launcher                                                                                   |           |
|-----------------------------|----------------------------------------------------------------------------------------------|-----------|
| Select a w                  | orkspace                                                                                     |           |
| Eclipse store<br>Choose a w | es your projects in a folder called a workspace.<br>orkspace folder to use for this session. |           |
| Workspace:                  | D:\CobaAndroid                                                                               | ▼ Browse  |
|                             |                                                                                              |           |
| 👿 Use this a                | s the default and do not ask again                                                           |           |
|                             |                                                                                              | OK Cancel |

- Setelah proses diatas selesai dilakukan, maka selanjutnya pilih Window > Preferences > Android, lalu browse ke folder SDK Android lalu tekan Apply, tunggu beberapa saat, lalu tekan OK.
- 8. Pilih lagi **Window > Android SDK and AVD Manager**, nah disini kita harus mendownload lagi file yang kita butuhkan, misalnya ingin buat aplikasi yang

berjalan di Android 2.1, maka download lah **SDK Platform Android 2.1**, lebih baik kita download sama **Sample** dan **Documentation** agar memudahkan kita untuk mencari dokumentasi dan belajar dari source code yang sudah ada.

| ackages Tools                                                                                                    |                               |       |               |                  |
|----------------------------------------------------------------------------------------------------|-------------------------------|-------|---------------|------------------|
| DK Path: C:\Program Files\Android\android-sdk\                                                                                                    |                               |       |               |                  |
| 🐳 Name                                                                                                    | API                           | Rev.  | Status        |                  |
| Tools                                                                                                    |                               |       |               |                  |
| Image: Marce Android 4.0.3 (API 15)                                                                                                    |                               |       |               |                  |
| Image: Provide and Provide a constraint of the provided and provided and provide |                               |       |               |                  |
| a 📄 🚔 Android 2.1 (API 7)                                                                                                    |                               |       |               |                  |
| 🔲 🌞 SDK Platform                                                                                                    | 7                             | 3     | all Installed |                  |
| 🔲 🌄 Samples for SDK                                                                                                    | 7                             | 1     | all Installed |                  |
| 🔲 🖏 Google APIs                                                                                                    | 7                             | 1     | all Installed |                  |
| Extras                                                                                                    |                               |       |               |                  |
| how: 🗹 Updates/New 📝 Installed 📃 Obsolete Se                                                                                                    | elect <u>New</u> or <u>Up</u> | dates |               | Install packages |
| iort by:      API level      Repository                                                                                                    | eselect All                   |       |               | Delete packages  |
|                                                                                                    |                               |       |               |                  |

 Bila langkah-langkah diatas telah dilakukan dengan benar maka dapat dikatakan selesai instalasinya, Selanjutnya langsung bisa memulai membuat aplikasi dengan memilih File > New >Android Project.

| File | Edit Run  | Source | Refactor | Navigate | Search | Project    | Wind | ow Help         |
|------|-----------|--------|----------|----------|--------|------------|------|-----------------|
|      | New       |        |          |          | Alt    | +Shift+N ► | 1    | Java Project    |
|      | Open File |        |          |          |        |            | 3    | Android Project |
|      | Close     |        |          |          |        | Ctrl+W     | 2    | Project         |
|      | Close All |        |          |          | Ctrl+  | Shift+W    | ₿    | Package         |
|      | Save      |        |          |          |        | Ctrl+S     | G    | Class           |
|      | Save As   |        |          |          |        | Carto      | Ø    | Interface       |
|      | Sure runn |        |          |          |        |            | 68   | Enum            |

10. Pada contoh ini akan membuat Android Project dengan nama CobaHello1.

| New Android      | Project                                      |
|------------------|----------------------------------------------|
| Create Androi    | d Project                                    |
| Select project i | name and type of project                     |
| Project Name:    | CobaHello1                                   |
| Oreate new       | project in workspace                         |
| Create proje     | ct from existing source                      |
| Create proje     | ct from existing sample                      |
| 📝 Use default I  | ocation                                      |
| Location:        | C:/Users/samsung/workspace/CobaHello1 Browse |
| -Working sets    |                                              |
| 🔲 Add proje      | ct to working sets                           |
| Working sets     | Select                                       |
|                  |                                              |
|                  |                                              |
|                  |                                              |
| ?                | < Back Next > Finish Cancel                  |
| -                |                                              |

11. Kemudian pilih Android Target sesuai dengan HP yang dimiliki.

| Target Name            | Vendor                      | Platform | ADI |   |
|------------------------|-----------------------------|----------|-----|---|
| Android 21             | Android Open Source Project | 21       | 7   | E |
| Google APIs            | Google Inc.                 | 2.1      | 7   | 1 |
| Android 2.2            | Android Open Source Project | 2.2      | 8   |   |
| Google APIs            | Google Inc.                 | 2.2      | 8   |   |
| standard Android platt | form 2.1                    |          |     |   |

12. Kemudian pilih minimum SDK yang sesuai dengan HP yang dimiliki.

| 😂 New Android Proj                    | ect                  |          |
|---------------------------------------|----------------------|----------|
| Application Info<br>Configure the new | Android Project      | <b>(</b> |
| Application Name:                     | CobaHello1           |          |
| Package Name:                         | praktikum.cobahello1 |          |
| Create Activity:                      | CobaHello1Activity   |          |
| Minimum SDK:                          | 7 🔹                  |          |

13. Kemudian periksa project yang telah dibuat dengan menampilkan Graphical Layout dari main.xml sepeti gambar dibawah:

| a *main.xml 🛛                             |                                | - 8                                      |  |  |  |  |  |
|-------------------------------------------|--------------------------------|------------------------------------------|--|--|--|--|--|
| Editing config: defa                      | ult Any locale 🔻               | Android 2.1 👻 Create                     |  |  |  |  |  |
| 3.7in WVGA (Nexu ▼ Po ▼ Nc ▼ Da ▼ Theme ▼ |                                |                                          |  |  |  |  |  |
| 🗏 Palette 🗢 🗢                             |                                | $\mathbf{e} \mathbf{e} 0 1 \mathbf{e} 0$ |  |  |  |  |  |
| 🗀 Form Widgets                            |                                | A 12                                     |  |  |  |  |  |
| 🗀 Text Fields                             | CobaHello                      |                                          |  |  |  |  |  |
| 🗀 Layouts                                 | Hello World, CobaHelloActivity |                                          |  |  |  |  |  |
| 🗀 Composite                               |                                | =                                        |  |  |  |  |  |
| Images & Media                            |                                |                                          |  |  |  |  |  |
|                                           |                                |                                          |  |  |  |  |  |
| 🗀 ImageView 🖢                             |                                |                                          |  |  |  |  |  |
| C Transitions                             |                                |                                          |  |  |  |  |  |
| C Advanced                                |                                | <b>.</b>                                 |  |  |  |  |  |
| Customry Views                            | •                              | •                                        |  |  |  |  |  |

14. Lalu tambahkan gambar icon seperti berikut ini:

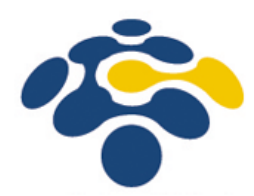

15. Jika telah selesai maka click button Run dan akan ditampilkan menu seperti berikut, lalu pilih Android Application.

| 🗦 Run As 📃 🗉 🔀                                                                                     |  |  |  |  |  |  |  |  |
|----------------------------------------------------------------------------------------------------|--|--|--|--|--|--|--|--|
| Select a way to run 'KonverterSuhu':                                                               |  |  |  |  |  |  |  |  |
| ☑ Android Application         J <sup>Q</sup> <sub>U</sub> Android JUnit Test         I Java Applet |  |  |  |  |  |  |  |  |
| Juj Java Application<br>Juj JUnit Test                                                             |  |  |  |  |  |  |  |  |
|                                                                                                    |  |  |  |  |  |  |  |  |
| Description                                                                                        |  |  |  |  |  |  |  |  |
|                                                                                                    |  |  |  |  |  |  |  |  |
|                                                                                                    |  |  |  |  |  |  |  |  |
| OK Cancel                                                                                          |  |  |  |  |  |  |  |  |

16. Jika tidak ada kesalahan maka akan ditampilkan pada emulator seperti terlihat dibawah ini:

| CobaHello<br>Hello World, CobaHelloActivity! |     |     | 0  |                 |   | 0  | ) ( | ڻ<br>ڻ |   |     |
|----------------------------------------------|-----|-----|----|-----------------|---|----|-----|--------|---|-----|
|                                              |     |     | 6  |                 |   | Re |     | •<br>• |   |     |
|                                              | 1   | 2@  | 3# | 4 <sup>\$</sup> | 5 | 6  | 7&  | 8      | 9 | 0)  |
|                                              | Q   | W   | E  | R               | T | Y) | U-  | I      | 0 | Р   |
|                                              | A   | s ` | D  | F               | G | H  | J > | к      | L | DEL |
|                                              | 슣   | Z   | x  | c               | V | в  | N   | М      | 4 | 4   |
|                                              | ALT | SYM | 0  |                 |   | -  | -   | 1?     | 1 | ALT |

Dosen: Ir. Nanang Syahroni M.Kom.

### Praktek 2 : Program Konverter Suhu

1. Pertama-tama butlah project baru, misalnya dengan nama *KonverterSuhu*. Selanjutnya pada *Package Explorer* akan terlihat susunan seperti berikut:

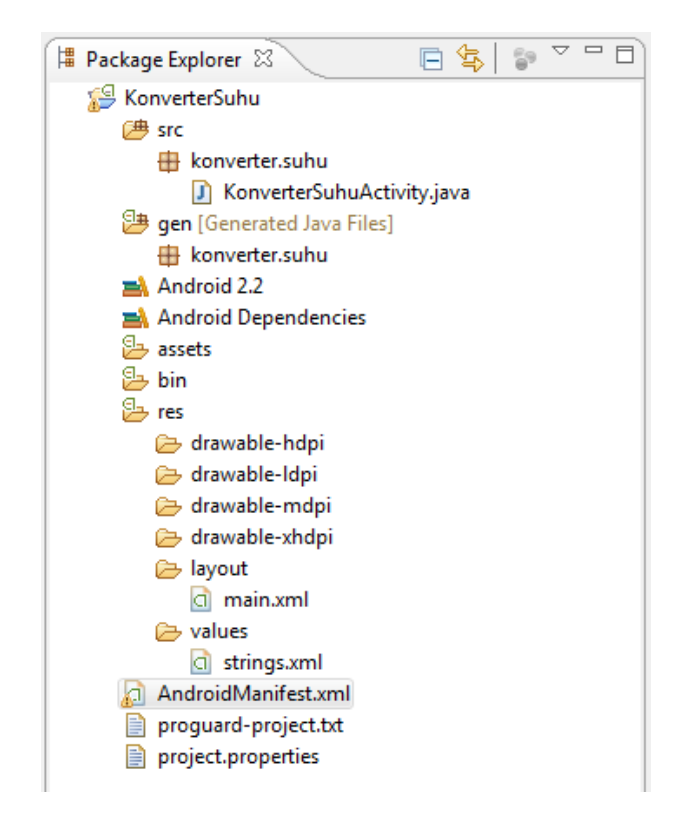

- Langkah kerja aplikasi Android pertama kali akan memeriksa file AndroidManifest.xml pada project kita. Dalam file tersebut, sistem android akan mencari sebuah element <a ctivity> yang ditetapkan sebagai LAUNCHER, ditandai dengan memiliki elemen <category> dengan atribut android:name="android.intent.category.LAUNCHER".
- 3. Kita lihat file AndroidManifest.xml dalam aplikasi KonverterSuhu, seperti berikut.

```
<?xml version="1.0" encoding="utf-8"?>
smanifest xmlns:android="http://schemas.android.com/apk/res/android"
   package="konverter.suhu"
   android:versionCode="1'
   android:versionName="1.0"
                              >
    <uses-sdk android:minSdkVersion="7" />
    <application</pre>
        android:icon="@drawable/ic_launcher"
       android:label="@string/app name" >
        <activity
            android:name="konverter.suhu.KonverterSuhuActivity"
            android:label="@string/app name" >
            <intent-filter>
                <action android:name="android.intent.action.MAIN" />
                <category android:name="android.intent.category.LAUNCHER" />
            </intent-filter>
       </activity>
    </application>
 /manifest>
```

4. Kemudian edit file *KonverterSuhuActivity.java* seperti contoh dibawah ini. File inilah yang mengatur logic dari aplikasi, berdasarkan informasi yang ada di *AndroidManifest.xml*, maka file inilah yang akan dijalankan pertama kali ketika user ingin menjalankan aplikasi.

```
package konverter.suhu;
import konverter.suhu.R:
import android. app.Activity;
import android.os.Bundle;
import android.view.View;
import android.widget.EditText;
import android.widget.RadioButton;
import android.widget.Toast;
public class KonverterSuhuActivity extends Activity {
      private EditText text;
       @Override
      public void onCreate(Bundle savedInstanceState) {
             super.onCreate(savedInstanceState);
             setContentView(R.layout.main);
             text = (EditText) findViewById(R.id.editText1);
       3
       // method untuk click button
      public void myClickHandler(View view) {
             switch (view.getId()) {
             case R.id. button1:
                    RadioButton celsiusButton = (RadioButton)
findViewById(R.id.radio0);
                    RadioButton fahrenheitButton = (RadioButton)
findViewById(R.id.radio1);
                    if (text.getText().length() == 0) {
                           Toast.makeText(this, "Input salah!",
                                        Toast.LENGTH_LONG).show();
                           return;
                    3
                    float inputValue =
Float.parseFloat(text.getText().toString());
                    if (celsiusButton.isChecked()) {
       text.setText(String.valueOf(konversiFahrenheitToCelsius(inputValue)));
                           celsiusButton.setChecked(false);
                           fahrenheitButton.setChecked(true);
                    } else {
       text.setText(String.valueOf(konversiCelsiusToFahrenheit(inputValue)));
                           fahrenheitButton.setChecked(false);
                           celsiusButton.setChecked(true);
                    break;
             ¥
       1
       // konversi ke celsius
      private float konversiFahrenheitToCelsius(float fahrenheit) {
             return ((fahrenheit - 32) * 5 / 9);
       // konversi ke fahrenheit
      private float konversiCelsiusToFahrenheit(float celsius) {
             return ((celsius * 9) / 5) + 32;
       3
```

- 5. Class KonverterSuhuActivity diatas merupakan sebuah class turunan dari class Activity. Metode onCreate pada class diatas akan dipanggil ketika activity ini ingin dijalankan (ditampilkan di layar). Yang perlu kita perhatikan disini adalah pada baris setContentView(R.layout.main);. Artinya, file xml yang akan digunakan menjadi tampilan activity ini adalah pada file dengan nama main.xml dalam folder res/layout/ pada project kita.
- 6. Kemudian edit file *main.xml* seperti contoh dibawah. File inilah yang mengatur tampilan, sesuai dengan parameter yang diberikan ke metode *setContentView()*.

```
<?xml version="1.0" encoding="utf-8" ?>
<LinearLayout xmlns: android="http://schemas.android.com/apk/res/android"
    android: layout width="fill parent"
    android: layout height="fill parent"
    android:background="@color/myColor"
    android:orientation="vertical" >
    <TextView
       android: layout width="fill parent"
        android: layout_height="wrap_content"
        android:text="@string/hello" />
    <Edi tText
        android:id="@+id/editText1"
        android: layout width= "match parent"
        android: Layout height="wrap content"
        android:inputType="numberDecimal|numberSigned" >
    </EditText>
    <RadioGroup
        android:id="@+id/radioGroup1"
        android: Layout width="match parent"
        android: layout height="wrap content" >
        <RadioButton
            android:id="@+id/radio0"
            android: layout_width="wrap_content"
            android: La yout height="wrap_content"
            android:checked="true"
            android:text="@string/celsius" >
        </RadioButton>
        <RadioButton
            android:id="@+id/radio1"
            android: Layout width="wrap content"
            android: layout height="wrap content"
            android:text="@string/fahrenheit" >
        </RadioButton>
    </RadioGroup>
    <Button
        android:id="@+id/button1"
       android: layout width= "wrap content"
        android: layout height="wrap content"
        android:onClick="mvClickHandler
        android:text="@string/calc" >
    </Button>
```

- </LinearLayout>
- 7. *LinearLayout* merupakan format layout yang paling sering digunakan dalam aplikasi Android. Format ini menempatkan menampilkan komponen UI (button, textview, dll) secara berurutan berdasarkan penulisannya. Seperti namanya, *TextView* digunakan untuk menampilkan text. Text yang ditampilkan langsung ditulis atau merupakan referensi ke variable string dalam *res/values/strings.xml*.

Dalam contoh di atas, text yang akan ditampilkan adalah string dengan nama "*hello*".

8. Pada Graphical Layout file *main.xml* akan terlihat seperti contoh berikut:

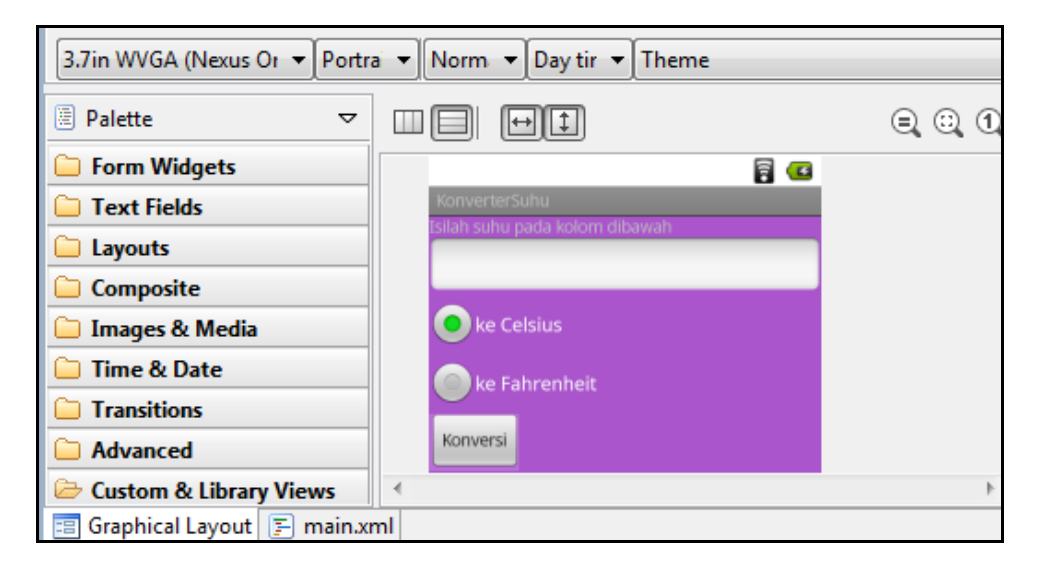

9. Kemudian edit file *string.xml* tempat mendeklarasikan beberapa string, seperti contoh berikut:

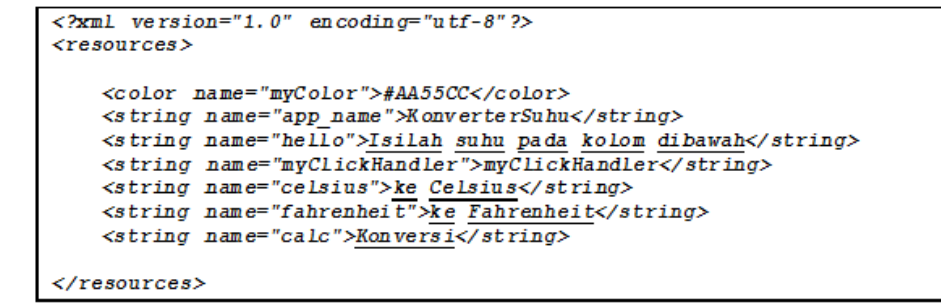

10. Jika proses edit telah selesai semua, maka click *Run*, lalu tunggu beberapa saat, maka pada emulator akan terlihat seperti contoh berikut:

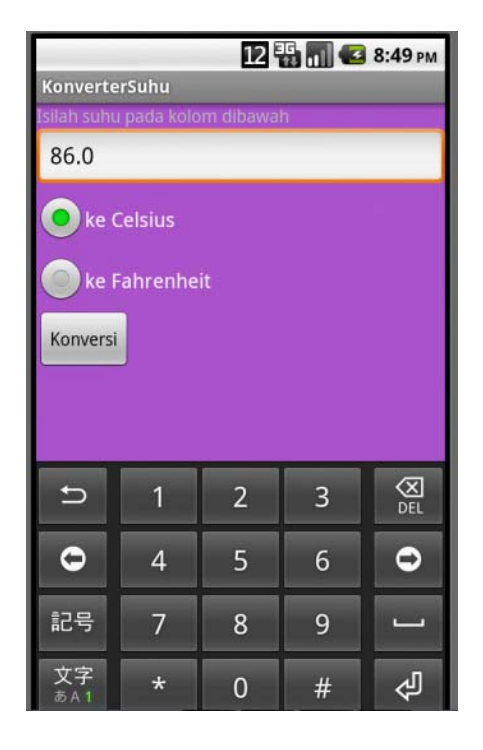

Cara kerja aplikasi diatas adalah sebagai berikut:

- 1. Ketika pertama kali aplikasi dijalankan (activity dibuat), method *onCreate()* dieksekusi. Di dalam method ini, terdapat pengaturan tampilan layar dan pengambilan ID dari text field.
- 2. Dalam Android, tampilan text field direpresentasikan oleh class *editText1*. Setelah method *onCreate()* dieksekusi, selanjutnya Android mengeksekusi method *onResume()*.
- 3. Karena activity baru diluncurkan pertama kalinya, belum ada nilai yang tersimpan di *inputValue* sehingga variabel *text* bernilai null, dan jika akan diisi dengan cara meng-click didalam *textfield* maka akan ditampilkan keypad Android pada sisi bawah.
- 4. Ketika aplikasi akan dieksekusi dengan memilih radio button "ke Fahrenheit", maka nilai yang diisikan kedalam *text* akan dikonversikan ke Fahrenheit. Selanjutnya dengan meng-click button "konversi" maka inilah saat yang pas untuk menyimpan nilai dari textfield atau menyimpan konten dari textfield.
- 5. Jika kita lihat kode di dalam *KonverterSuhuActivity.java*, maka kita akan melihat proses penyimpanan konten *text* dan diberikan ke method *konversiCelsiusToFahrenheit()* untuk dikonversikan. Selanjutnya hasil kalkulasi akan disimpan dalam *text* sebagai nilai hasil kalkulasi, dan nilai *text* inilah yang selanjutnya ditampilkan ke *textfield*.